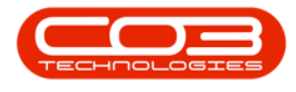

## **SALES**

## COMMERCIALS - LINK CUSTOMER TO COMMERCIAL

Ribbon Select Sales > Customers

 Image: Service Service Servic

- The **Customer** listing screen will be displayed.
- Select the **Site** where the customer can be located.
  - The example has **KwaZulu-Natal** selected.
- Select the **Status** of the customer.
  - The example has **Active** selected.
- Click on the **row** of the **customer** you wish to **link** a **commercial** to.
- Click on Edit.
- Short cut key: Right click on the selected row in the data grid to display the All Groups menu list. Click on Edit.

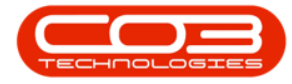

| ۰ -                |          |                   |                           |                                |                                                |                |                            |                 |                     |                        |                     |             | ĸ   |
|--------------------|----------|-------------------|---------------------------|--------------------------------|------------------------------------------------|----------------|----------------------------|-----------------|---------------------|------------------------|---------------------|-------------|-----|
| B Home E           | Equipmen | t / Locations     | Contract Fin              | ance / HR Inventory            | Maintenance / Project                          | Manufactu      | ring Pr                    | ocurement !     | Sales Service Rep   | orting Utilities       |                     | - 0 3       | ×   |
| Add Edt Processing | ×        | View Save La      | yout Workspaces           | Status Processing              | KwaZulu-Natal   KwaZulu-Natal  Active  Current | Export Reports | Print<br>Statemen<br>Print | it              |                     |                        |                     |             | ^   |
| Links #            | Drag a   | column header her | e to group by that column |                                |                                                |                |                            |                 |                     |                        |                     |             | Q   |
|                    |          | stomerCode        | CustomerType              | CustomerName                   |                                                | Department     | DeptName                   | SiteDescription | CustomerCreditLimit | CustomerWebSite        | CustomerPhoneNumber | CustomerVAT | No  |
|                    | T 10     |                   | *[]c                      | *[]:                           |                                                | * 🗆 c          | a∐c                        | #[]c            | -                   | n∏c                    | ∎⊡c                 | #[]c        |     |
| Functions          | 60       | 15257191          | CONS                      | Oranges Outer Analysis         |                                                | SALS           | Sales                      | KwaZulu-Natal   | 3,000.00            | vvv.orangesouteran     | 445 151 8363        | 46005328498 |     |
|                    | 60       | 47647631          | INFO                      | Orchid Angle Management        |                                                | SALS           | Sales                      | KwaZulu-Natal   | 7,000.00            | vvv.orchidanglemana    | 212 198 8755        | 46005216157 |     |
| Notes              | 60       | 13830964          | EDU                       | Oxteby Sprout Publishing       |                                                | SALS           | Sales                      | KwaZulu-Natal   | 600.00              | vvv.oxtebysproutpu     | 567 628 2816        | 46058620069 |     |
|                    | > 60     | 99963015          | OTH                       | Painter Burghall Solutions     |                                                | SALS           | Sales                      | KwaZulu-Natal   | 500,000.00          | vvv.painterburghalls   | 917 462 3713        | 46011738181 |     |
|                    | 60       | 85631745          | WT                        | Periodic Edgeblab Industries   |                                                | SALS           | Sales                      | KwaZulu-Natal   | 0.00                | vvv.periodicedgeblab   | 562 766 3165        | 46021870303 |     |
| Contacts           | 60       | 43389395          | GV                        | Personnel Cowpland Systems     |                                                | SALS           | Sales                      | KwaZulu-Natal   | 9,000.00            | vvv.personnelcowpla    | 689 281 8133        | 46090896988 |     |
|                    | 60       | 91999049          | INFO                      | Pettyfer Dedicated Manageme    | nt                                             | SALS           | Sales                      | KwaZulu-Natal   | 40,000.00           | vvv.pettyferdedicate   | 346 492 5214        | 46025069719 |     |
|                    | 60       | 13744618          | CONS                      | Pizzas Reallinks Analysis      |                                                | SALS           | Sales                      | KwaZulu-Natal   | 600.00              | vvv.pizzasreallinksan  | 393 298 3051        | 46037551756 | 1   |
| Addresses          | 60       | 90699414          | OTH                       | Platform Area Solutions        |                                                | SALS           | Sales                      | KwaZulu-Natal   | 600.00              | vvv.platformareasolu   | 933 449 4432        | 46064201161 |     |
|                    | 60       | 40464138          | RENT                      | Projection Shortbread Marketin | 9                                              | SALS           | Sales                      | KwaZulu-Natal   | 3,000.00            | vvv.projectionshortb   | 348 764 4135        | 46058698157 | ł.  |
|                    | 60       | 09665805          | RENT                      | Pull Jungle Marketing          |                                                | SALS           | Sales                      | KwaZulu-Natal   | 40,000.00           | vvv.pulljunglemarketi  | 883 707 5906        | 46073347692 |     |
| Dog ments          | 60       | 04274508          | OTH                       | Rabbit Drews Solutions         |                                                | SALS           | Sales                      | KwaZulu-Natal   | 200.00              | vvv.rabbitdrewssoluti  | 149 904 8208        | 46059863984 | i i |
| ooconono           | 60       | 93588183          | MAN                       | Rate Menyantha Distributors    |                                                | SALS           | Sales                      | KwaZulu-Natal   | 200.00              | vvv.ratemenyanthadi    | 384 293 7577        | 46078569897 |     |
|                    | 60       | 72552725          | CONS                      | Real Jaded Analysis            |                                                | SALS           | Sales                      | KwaZulu-Natal   | 7,000.00            | vvv.realjadedanalysi   | 982 396 0754        | 46068232505 |     |
|                    | 60       | 24994308          | ARTS                      | Realmix Ducarme Security       |                                                | SALS           | Sales                      | KwaZulu-Natal   | 5,000.00            | vvv.realmixducarmes    | 607 724 6385        | 46042850254 |     |
| Hold History       | 60       | 31957234          | MAN                       | Realpoint Talent Distributors  |                                                | SALS           | Sales                      | KwaZulu-Natal   | 40,000.00           | vvv.realpointtalentdi  | 886 678 7953        | 46059560307 | 1   |
|                    | 60       | 79937418          | AGRI                      | Resonant Features CC           |                                                | SALS           | Sales                      | KwaZulu-Natal   | 800.00              | vvv.resonantfeature    | 817 996 8734        | 46023058346 |     |
|                    | 60       | 13242207          | RT                        | Rights Clinch Unlimited        |                                                | SALS           | Sales                      | KwaZulu-Natal   | 20,000.00           | vvv.rightsclinchunlimi | 458 349 1715        | 46009975964 |     |
| Statement Run      | 60       | 54228007          | ARTS                      | Rudeforth Lowre Security       |                                                | SALS           | Sales                      | KwaZulu-Natal   | 400.00              | vvv.rudeforthlowres    | 865 617 0144        | 46015524115 |     |
|                    | 60       | 49610768          | RT                        | Saddle Reminiscent Unlimited   |                                                | SALS           | Sales                      | KwaZulu-Natal   | 0.00                | vvv.saddlereminiscen   | 002 031 2499        | 46044552614 |     |
|                    | 60       | 46997802          | CONS                      | Scheduling Bell Analysis       |                                                | SALS           | Sales                      | KwaZulu-Natal   | 20,000.00           | vvv.schedulingbellan   | 364 963 4086        | 46041286166 |     |
| Invoice Delivery   | 60       | 65001000          | FIN                       | Sell Off Customer              |                                                | SALS           | Sales                      | KwaZulu-Natal   | 10,000.00           |                        | 000 000 0000        | 0000000000  |     |
|                    | 60       | 42268339          | MNGT                      | Sicely Four Outsourcing        |                                                | SALS           | Sales                      | KwaZulu-Natal   | 0.00                | vvv.sicelyfouroutsou   | 822 984 9732        | 46026900206 |     |
|                    | 60       | 92803431          | OTH                       | Simeon Enthusiastic Solutions  |                                                | SALS           | Sales                      | KwaZulu-Natal   | 7,000.00            | vvv.simeonenthusias    | 781 122 7642        | 46092869009 |     |
| Call History       | 60       | 52013341          | UTIL                      | Size Equable Consulting        |                                                | SALS           | Sales                      | KwaZulu-Natal   | 1,000.00            | vvv.sizeequablecons    | 642 677 8704        | 46046459975 |     |
|                    | 4 60     | 60322176          | GV                        | Skaboo Metallic Systems        |                                                | SALS           | Sales                      | KwaZulu-Natal   | 3.000.00            | vvv.skaboometallicsv   | 847 941 6259        | 46081300675 |     |

- The **Customer Maintenance** screen will display.
- Click on the **Commercial** tab to display the commercial **details** for the Customer.
- Click on the **drop-down arrow** in the **Commercial** field.

| ⊗ -                       |                     |                      |              |           | Maintenance - Nucleus Service: Ve |               |             |       |         |           |           |   |   |       |
|---------------------------|---------------------|----------------------|--------------|-----------|-----------------------------------|---------------|-------------|-------|---------|-----------|-----------|---|---|-------|
| Back<br>Process           | ulpment / Locations | Contract             | Finance / HR | Inventory | Maintenance / Projects            | Manufacturing | Procurement | Sales | Service | Reporting | Utilities | - | Ø | ×     |
| Links #                   | Detail Commercial   |                      |              |           |                                   |               |             |       |         |           |           |   |   | 5     |
|                           | Sites               | Eastern Cape         |              | Salesman  | Aarya Wise                        |               |             |       |         |           |           |   |   | ar De |
| Enter text to search J    |                     | Free State           |              |           | Abby Long                         |               |             |       |         |           |           |   |   | fined |
| Functions                 |                     | Gauteng              |              |           | Abdullah Frost                    |               |             |       |         |           |           |   |   |       |
| Notes                     |                     | KwaZulu-Natal        |              |           | Abel Dougnerty                    | ¥             |             |       |         |           |           |   |   |       |
| inutes                    | Bank Name           | Ubank Ltd            | *            | Other1    | Field 1                           |               |             |       |         |           |           |   |   |       |
|                           | Branch Name         | Pietermaritzburg     |              | Other2    |                                   |               |             |       |         |           |           |   |   |       |
| Contacts                  | Branch Code         | 18095                |              | Other3    | Field 3                           |               |             |       |         |           |           |   |   |       |
|                           | Account Name        | Painter Burghall Sol | utions       | Other4    | Field 4                           |               |             |       |         |           |           |   |   |       |
| Addressee                 | Account No.         | 3355540013588        |              | Other5    | Field 5                           |               |             |       |         |           |           |   |   |       |
| AUGRESSES                 | Account Type        | Current Account      | ×            | Other6    | Field 6                           |               |             |       |         |           |           |   |   |       |
|                           | Payment Method      | Electronic Funds Tr  | ansfer -     | Other7    |                                   |               |             |       |         |           |           |   |   |       |
| Documents                 | Commercial          | Item Type Commer     | dal 💌        | Other8    | Field 8                           |               |             |       |         |           |           |   |   |       |
|                           | Department          | Sales                | ~            | Other9    |                                   |               |             |       |         |           |           |   |   |       |
|                           |                     |                      |              | Other10   |                                   |               |             |       |         |           |           |   |   |       |
| Hold History              |                     |                      |              |           |                                   |               |             |       |         |           |           |   |   |       |
|                           |                     |                      |              |           |                                   |               |             |       |         |           |           |   |   |       |
| Commercial Details        |                     |                      |              |           |                                   |               |             |       |         |           |           |   |   |       |
|                           |                     |                      |              |           |                                   |               |             |       |         |           |           |   |   |       |
|                           |                     |                      |              |           |                                   |               |             |       |         |           |           |   |   |       |
| Statement Run             |                     |                      |              |           |                                   |               |             |       |         |           |           |   |   |       |
|                           |                     |                      |              |           |                                   |               |             |       |         |           |           |   |   |       |
| Invoice Delivery          |                     |                      |              |           |                                   |               |             |       |         |           |           |   |   |       |
| Authorisation Information |                     |                      |              |           |                                   |               |             |       |         |           |           |   |   |       |

- From the commercial **drop-down menu**, select the **commercial** you wish to **link** to the customer.
  - The example has **Discount Commercial** selected.
- Click on Save to return to the Customer Listing screen.

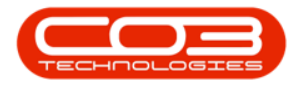

| ۰ -                    |                     |                            |            |           |                        |               |             |       |         |           |           |   |       |
|------------------------|---------------------|----------------------------|------------|-----------|------------------------|---------------|-------------|-------|---------|-----------|-----------|---|-------|
| B Home Ec              | uipment / Locations | Contract Fina              | nce / HR   | Inventory | Maintenance / Projects | Manufacturing | Procurement | Sales | Service | Reporting | Utilities | - | o x   |
| 40                     |                     |                            |            |           |                        |               |             |       |         |           |           |   |       |
|                        |                     |                            |            |           |                        |               |             |       |         |           |           |   |       |
| Save Back              |                     |                            |            |           |                        |               |             |       |         |           |           |   |       |
| Process                |                     |                            |            |           |                        |               |             |       |         |           |           |   | ^     |
| Linke =                | Detail Commercial   |                            |            |           |                        |               |             |       |         |           |           |   |       |
| LITINO +               | Sites               | Eastern Cape               |            | Salesman  | Aarya Wise             | -             |             |       |         |           |           |   | ar D  |
| Enter text to search & |                     | Free State                 |            |           | Abby Long              |               |             |       |         |           |           |   | sfine |
| Functions              |                     | Gauteng                    |            |           | Abdullah Frost         |               |             |       |         |           |           |   | 4     |
|                        |                     | International              |            |           | Abel Dougherty         |               |             |       |         |           |           |   |       |
| Notes                  |                     | KwaZulu-Natal              | T          |           | Abel Pacheco           | Ŧ             |             |       |         |           |           |   |       |
|                        | Bank Name           | Ubank Ltd                  | Ψ          | Other1    | Field 1                |               |             |       |         |           |           |   |       |
|                        | Branch Name         | Pietermaritzburg           |            | Other2    |                        |               |             |       |         |           |           |   |       |
| Contacts               | Branch Code         | 18095                      |            | Other3    |                        |               |             |       |         |           |           |   |       |
|                        | Account Name        | Painter Burghall Solutions |            | Other4    | Field 4                |               |             |       |         |           |           |   |       |
|                        | Account No.         | 3355540013588              |            | Other5    | Field 5                |               |             |       |         |           |           |   |       |
| NULESSES               | Account Type        | Current Account            | ×          | Other6    | Field 6                |               |             |       |         |           |           |   |       |
|                        | Payment Method      | Electronic Funds Transfer  |            | Other7    | Field 7                |               |             |       |         |           |           |   |       |
| Documents              | Commercial          | Item Type Commercial       |            | Other8    | Field 8                |               |             |       |         |           |           |   |       |
|                        | Department          | ID 👫 Name                  |            | ^ Other9  |                        |               |             |       |         |           |           |   |       |
|                        |                     | 3 Christmas Specials       |            | Other10   |                        |               |             |       |         |           |           |   |       |
| Hold History           |                     | 20 Class Commercial        |            |           |                        |               |             |       |         |           |           |   |       |
|                        |                     | 1 Default                  |            |           |                        |               |             |       |         |           |           |   |       |
|                        |                     | 11 Forex - Angolan Kwan:   | 5 <b>8</b> |           |                        |               |             |       |         |           |           |   |       |
| Commercial Details     |                     | 13 Forex - Australian Doll | K.         |           |                        |               |             |       |         |           |           |   |       |
|                        |                     | 12 Forex - British Pound   |            | -         |                        |               |             |       |         |           |           |   |       |
|                        |                     | X                          |            |           |                        |               |             |       |         |           |           |   |       |
| Chalamant Dum          |                     |                            |            |           |                        |               |             |       |         |           |           |   |       |
| statement Run          |                     |                            |            |           |                        |               |             |       |         |           |           |   |       |
|                        |                     |                            |            |           |                        |               |             |       |         |           |           |   |       |
|                        |                     |                            |            |           |                        |               |             |       |         |           |           |   |       |
| Invoice Délivery       |                     |                            |            |           |                        |               |             |       |         |           |           |   |       |

• You can now Commercials - View Customers Linked to a Commercial.

## **Related Topics**

- Sales Commercials Introduction
- Sales Commercials Add
- Sales Commercials Edit
- Sales Commercials Delete
- Link a Customer to Commercial
- View Customers Linked to Commercial

MNU.067.007